# Alterar o endereço IP da interface de gerenciamento no FTD gerenciado pelo FMC

| Contents                |
|-------------------------|
| <u>ntrodução</u>        |
| Pré-requisitos          |
| Requisitos              |
| Componentes Utilizados  |
| <u>Configurar</u>       |
| <u>Configurações</u>    |
| /erificar               |
| Froubleshooting         |
| nformações Relacionadas |

## Introdução

Este documento descreve como alterar o IP de gerenciamento do dispositivo Firewall Threat Defense gerenciado pelo Secure Firewall Management Center.

# Pré-requisitos

#### Requisitos

A Cisco recomenda que você tenha conhecimento destes tópicos:

- Cisco Secure Firewall Management Center (FMC)
- Defesa contra ameaças (FTD) do Cisco Secure Firewall

#### **Componentes Utilizados**

As informações neste documento são baseadas nestas versões de software e hardware:

- Secure Firewall Management Center Virtual executando a versão 7.2.5(1)
- Cisco Secure Firewall Threat Defense Virtual executando a versão 7.2.4

As informações neste documento foram criadas a partir de dispositivos em um ambiente de laboratório específico. Todos os dispositivos utilizados neste documento foram iniciados com uma configuração (padrão) inicial. Se a rede estiver ativa, certifique-se de que você entenda o impacto potencial de qualquer comando.

# Configurar

### Configurações

Etapa 1. Navegue até a GUI do FMC e prossiga para Device > Device Management.

Etapa 2. Selecione Device e localize a seção Management.

| Frepower<br>Cisco Firepower Threat Defense for VMwar | re                                         |                             |                                           |                                         |                                           |
|------------------------------------------------------|--------------------------------------------|-----------------------------|-------------------------------------------|-----------------------------------------|-------------------------------------------|
| Device Routing Interfaces                            | Inline Sets DHCP VTEP                      |                             |                                           |                                         |                                           |
| General                                              | /±++                                       | License                     | 1                                         | System                                  | 0 G                                       |
| Name:                                                | Frepower                                   | Performance Tier :          | FTDv50 - Tiered (Core 12 / 24 GB)         | Model:                                  | Cisco Firepower Threat Defense for VMware |
| Transfer Packets:                                    | Yes                                        | Base:                       | Yes                                       | Serial:                                 | 9A0HJUS0J27                               |
| Mode:                                                | Routed                                     | Export-Controlled Features: | No                                        | Time:                                   | 2024-04-12 00:57:32                       |
| Compliance Mode:                                     | None                                       | Malware:                    | Yes                                       | Time Zone:                              | UTC (UTC+0:00)                            |
| TLS Crypto Acceleration:                             | Disabled                                   | Threat:                     | Yes                                       | Version:                                | 7.2.4                                     |
|                                                      |                                            | URL Filtering:              | Yes                                       | Time Zone setting for Time based Rules: | UTC (UTC+0:00)                            |
| Device Configuration:                                | Import Export Download                     | AnyConnect Apex:            | No                                        |                                         |                                           |
|                                                      |                                            | AnyConnect Plus:            | No                                        |                                         |                                           |
|                                                      |                                            | AnyConnect VPN Only:        | No                                        |                                         |                                           |
|                                                      |                                            |                             |                                           |                                         |                                           |
| Inspection Engine                                    |                                            | Health                      |                                           | Management                              | / 🔍                                       |
| Inspection Engine:                                   | Snort 3                                    | Status:                     | •                                         | Host:                                   | 192.168.10.42                             |
| Revert to Snort 2                                    |                                            | Policy:                     | Initial_Health_Policy 2024-04-08 17:12:48 | Status:                                 | •                                         |
|                                                      |                                            | Excluded:                   | None                                      | Manager Access Interface:               | Management Interface                      |
|                                                      |                                            |                             |                                           |                                         |                                           |
|                                                      |                                            |                             |                                           |                                         |                                           |
| Inventory Details                                    | c                                          | Applied Policies            | 1                                         | Advanced Settings                       | 1                                         |
| CPU Type:                                            | CPU Xeon 4100/6100/8100 series 2700<br>MHz | Access Control Policy:      | Default O                                 | Application Bypass:                     | No                                        |
| CPU Cores:                                           | 1 CPU (4 cores)                            | Prefilter Policy:           | Default Prefilter Policy                  | Bypass Threshold:                       | 3000 ms                                   |
| Memory                                               | 8192 MB RAM                                | SSL Policy:                 |                                           | Object Group Search:                    | Enabled                                   |
| Storage:                                             | N/A                                        | DNS Policy:                 | Default DNS Policy                        | Interface Object Optimization:          | Disabled                                  |
| Chassis LIRI -                                       | N/A                                        | Identity Policy:            |                                           |                                         |                                           |
| Chaesis Carial Number                                | NA                                         | NAT Policy:                 |                                           |                                         |                                           |
| Chassis Module Number:                               | N/A                                        | Platform Settings Policy:   |                                           |                                         |                                           |
| Chassis Machila Social Number                        | 200                                        | QoS Policy:                 |                                           |                                         |                                           |
| snassis mourie senai rumber,                         | N/A                                        | FlexConfig Policy:          |                                           |                                         |                                           |

Etapa 3. Desative o Gerenciamento clicando no controle deslizante e confirme a ação selecionando Sim.

| Frepower                                  |                                            |                      |                                                                       |                          |                                         |                                           |
|-------------------------------------------|--------------------------------------------|----------------------|-----------------------------------------------------------------------|--------------------------|-----------------------------------------|-------------------------------------------|
| Cisco Firepower Threat Defense for VMware |                                            |                      |                                                                       |                          |                                         |                                           |
| Device Routing Interfaces Inline Se       | ets DHCP VTEP                              |                      |                                                                       |                          |                                         |                                           |
|                                           |                                            |                      |                                                                       |                          |                                         |                                           |
| General                                   | /±∓                                        | License              |                                                                       | /                        | System                                  | O G                                       |
| Name:                                     | Frepower                                   | Performance Tier :   | FTDv50 - Tie                                                          | red (Core 12 / 24 GB)    | Model:                                  | Cisco Firepower Threat Defense for VMware |
| Transfer Packets:                         | Yes                                        | Base:                |                                                                       | Yes                      | Serial:                                 | 9A0HJUS0J27                               |
| Mode:                                     | Routed                                     | Export-Controlled Fe | atures:                                                               | No                       | Time:                                   | 2024-04-12 01:14:15                       |
| Compliance Mode:                          | None                                       | Malware:             |                                                                       | Yes                      | Time Zone:                              | UTC (UTC+0:00)                            |
| TLS Crypto Acceleration:                  | Disabled                                   | Threat:              |                                                                       | Yes                      | Version:                                | 7.2.4                                     |
|                                           |                                            | URL Filtering:       |                                                                       | Yes                      | Time Zone setting for Time based Rules: | UTC (UTC+0:00)                            |
| Device Configuration:                     | Import Export Download                     | AnyConnect Apex:     |                                                                       | No                       |                                         |                                           |
|                                           |                                            | AnyConnect Plus:     |                                                                       | No                       |                                         |                                           |
|                                           |                                            | AnyConnect VPN Or    | Disable Management                                                    | No                       |                                         |                                           |
|                                           |                                            |                      |                                                                       |                          |                                         |                                           |
| Inspection Engine                         |                                            | Health               | Managing this device will not be<br>possible if it's Management IP is |                          | Management                              |                                           |
| Inspection Engine:                        | Snort 3                                    | Status:              | disabled. Do you want to proceed? You<br>can enable it later.         | 0                        | Host:                                   | 192.168.10.42                             |
| Revert to Snort 2                         |                                            | Policy:              |                                                                       | 324-04-08 17:12          |                                         | •                                         |
|                                           |                                            | Excluded:            |                                                                       | None                     | Manager Access Interface:               | Management Interface                      |
|                                           |                                            |                      |                                                                       |                          |                                         |                                           |
|                                           |                                            |                      |                                                                       |                          |                                         |                                           |
| Inventory Details                         | c                                          | Applied Policies     |                                                                       | /                        | Advanced Settings                       | /                                         |
| CPU Type:                                 | CPU Xeon 4100/6100/8100 series 2700<br>MHz | Access Control Polic | у:                                                                    | Default \varTheta        | Application Bypass:                     | No                                        |
| CPU Cores:                                | 1 CPU (4 cores)                            | Prefilter Policy:    |                                                                       | Default Prefilter Policy | Bypass Threshold:                       | 3000 ms                                   |
| Memory:                                   | 8192 MR BAM                                | SSL Policy:          |                                                                       |                          | Object Group Search:                    | Enabled                                   |
| Storage:                                  | 512 10 100                                 | DNS Policy:          |                                                                       | Default DNS Policy       | Interface Object Optimization:          | Disabled                                  |
| our age.                                  | 14/4                                       | Identity Policy:     |                                                                       |                          |                                         |                                           |

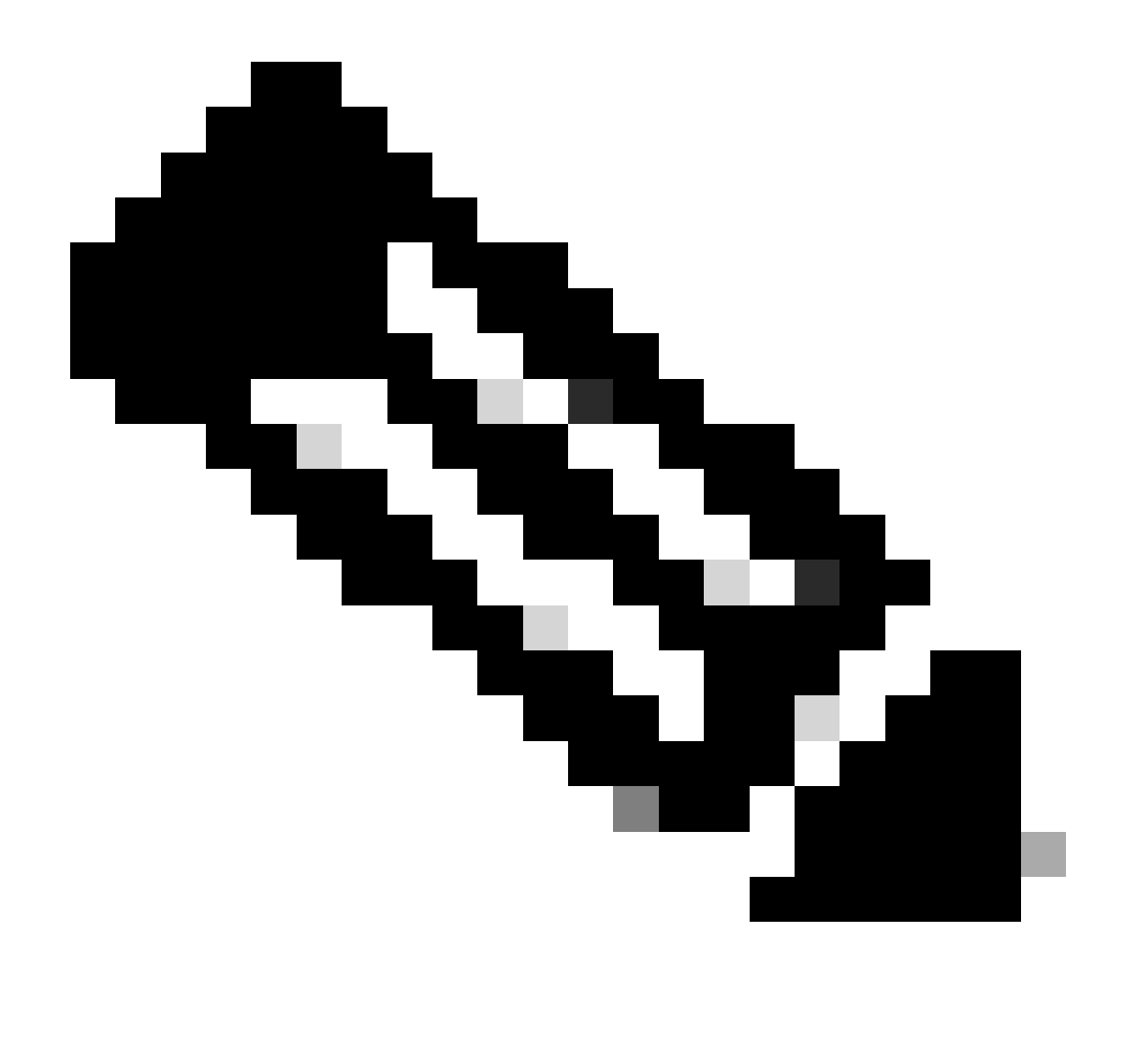

Observação: a desativação do Gerenciamento interrompe a conexão entre o centro de gerenciamento e o dispositivo, mas retém o dispositivo dentro do centro de gerenciamento.

Etapa 4. Com o Gerenciamento desabilitado, edite a conexão de gerenciamento selecionando Editar.

Etapa 5. Na caixa de diálogo Gerenciamento, altere o endereço IP no campo de endereço Host remoto e selecione Salvar.

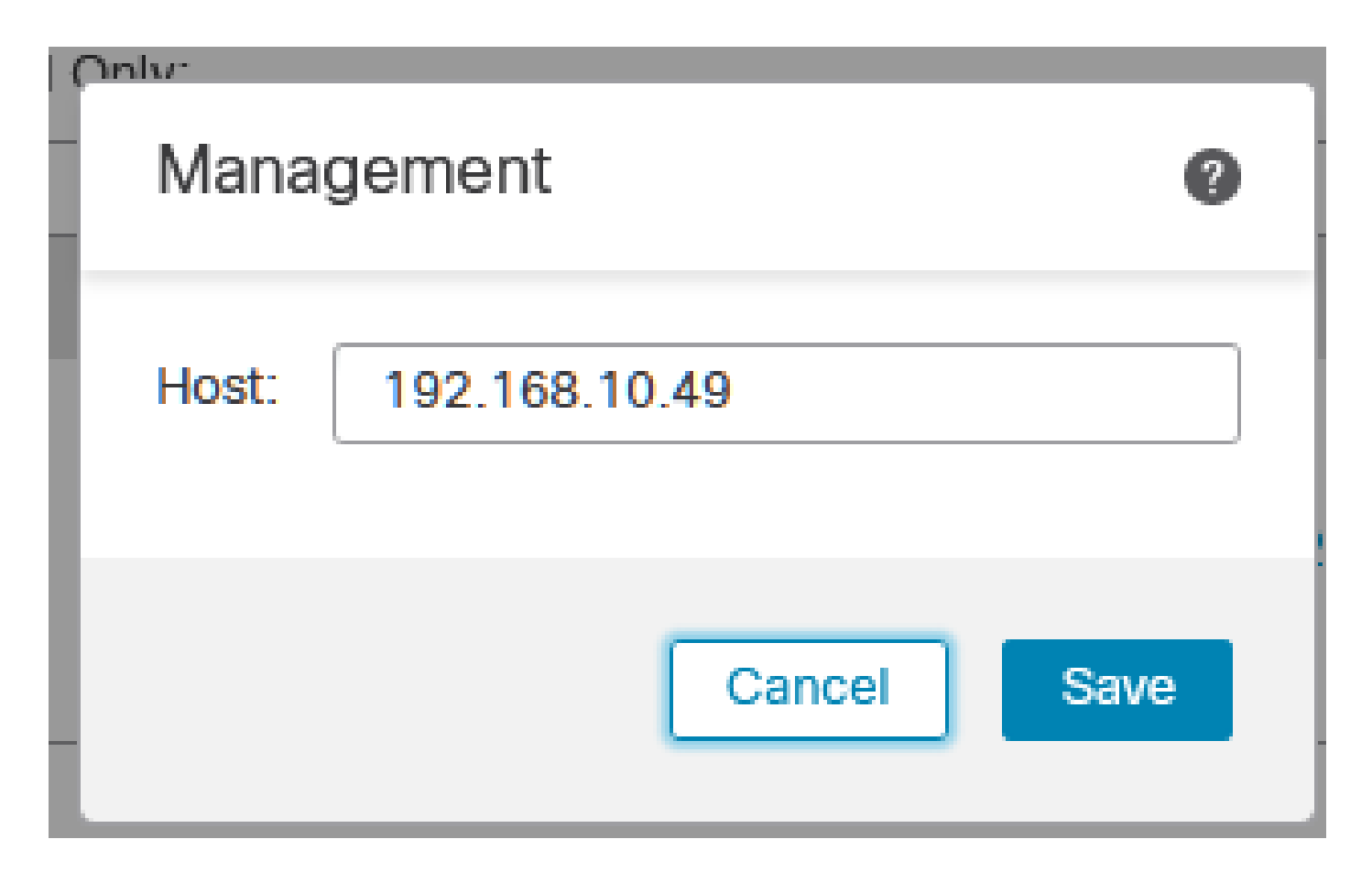

Etapa 6. Conecte-se ao console do FTD para modificar o endereço IP de gerenciamento.

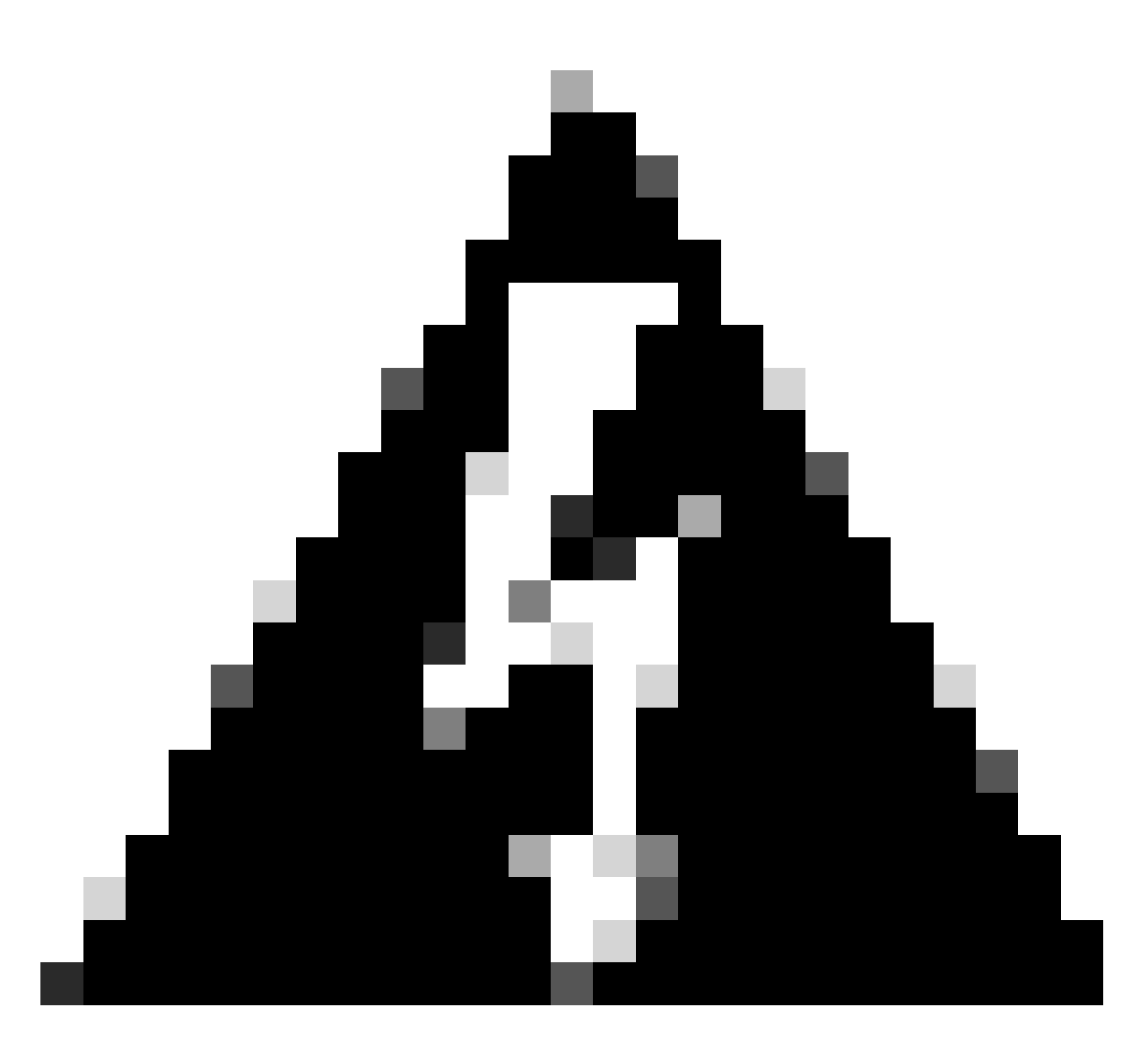

Aviso: alterar o endereço IP de gerenciamento pode resultar na perda de conectividade SSH para o dispositivo se a sessão for estabelecida através do endereço IP de gerenciamento. Portanto, é recomendável executar essa alteração por meio do acesso ao console, conforme sugerido pela Cisco.

Passo 7. No modo Clish, modifique o endereço IP de gerenciamento com o comando:

> configure network ipv4 manual 192.168.10.49 255.255.0.0 192.168.255.254

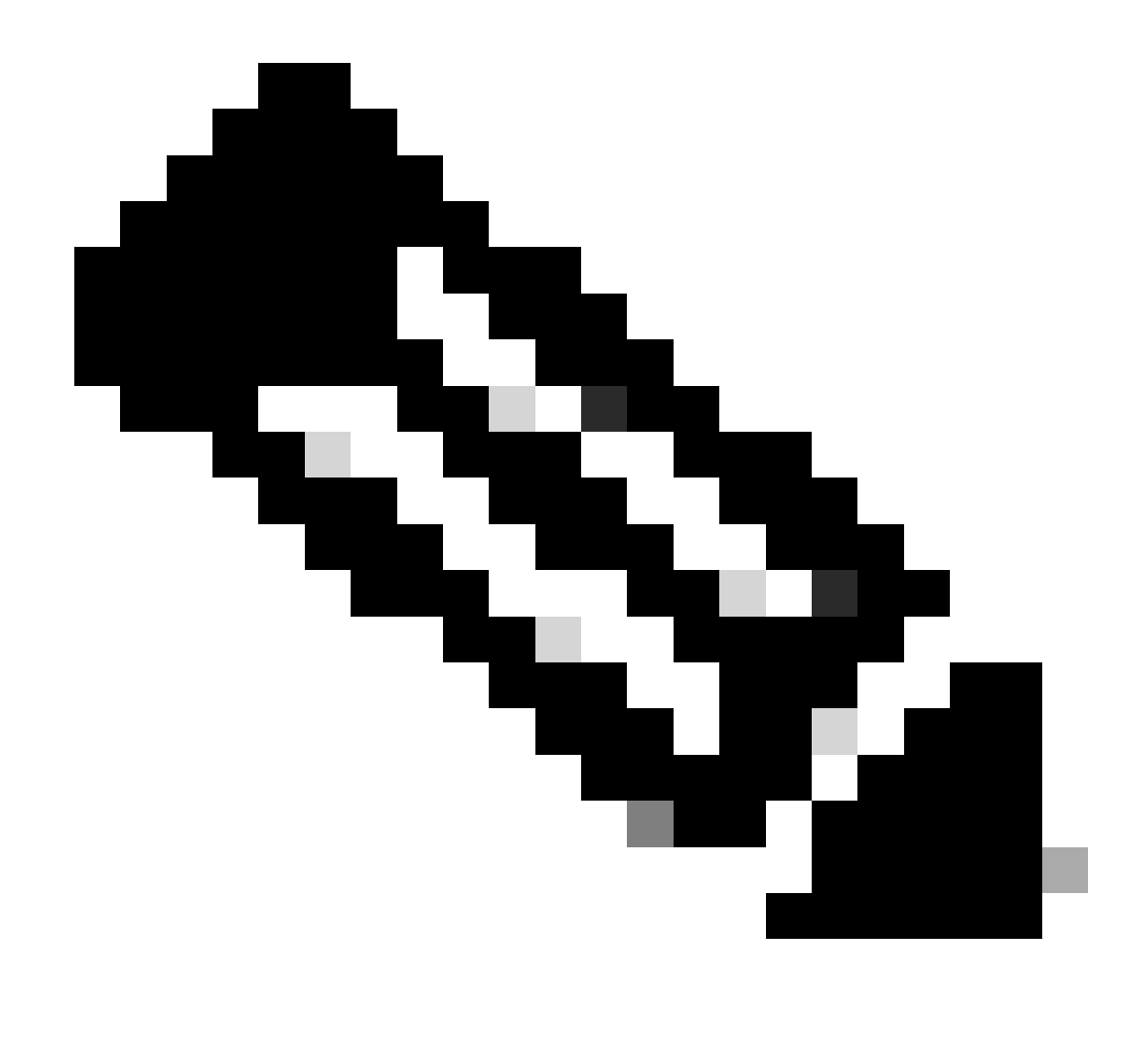

Observação: essa configuração é aplicada à interface de gerenciamento por padrão.

Etapa 8. Retorne à GUI do FMC e reative o Gerenciamento alternando o controle deslizante para a posição Ligado.

| Management                | / 🔍                  |
|---------------------------|----------------------|
| Host:                     | 192.168.10.49        |
| Status:                   | 0                    |
| Manager Access Interface: | Management Interface |

Etapa 9. Esteja ciente de que o restabelecimento da conexão de Gerenciamento pode exigir algum tempo; a reconexão bem-sucedida é indicada conforme demonstrado nesta imagem:

| Management                | / 🔍                  |
|---------------------------|----------------------|
| Host:                     | 192.168.10.49        |
| Status:                   | 0                    |
| Manager Access Interface: | Management Interface |
|                           |                      |

## Verificar

Use esta seção para confirmar se a sua configuração funciona corretamente.

Você pode verificar a conectividade de Gerenciamento através da CLI do FTD. Isso é feito conectando-se ao CLI, no modo Clish que executa este comando:

## Troubleshooting

Esta seção disponibiliza informações para a solução de problemas de configuração.

 Para verificar o status da conexão de gerenciamento na CLI do FTD, execute o comando show sftunnel status brief. Observe a saída de uma conexão que está inativa, indicada pela ausência de conectada aos detalhes do canal par e pela ausência de informações de pulsação.

```
> sftunnel-status-brief
```

PEER:192.168.10.40 Registration: Completed. Connection to peer '192.168.10.40' Attempted at Fri Apr 19 21:14:23 2024 UTC Last disconnect time : Fri Apr 19 21:14:23 2024 UTC Last disconnect reason : Both control and event channel connections with peer went down

Uma conexão íntegra entre os dispositivos é confirmada quando o comando sftunnel-status-brief na CLI do FTD produz uma saída que inclui um canal par conectado a informações e dados de pulsação.

```
> sftunnel-status-brief
PEER:192.168.10.40
Peer channel Channel-A is valid type (CONTROL), using 'eth0', connected to '192.168.10.40' via '192.168
Peer channel Channel-B is valid type (EVENT), using 'eth0', connected to '192.168.10.40' via '192.168.1
Registration: Completed.
IPv4 Connection to peer '192.168.10.40' Start Time: Fri Apr 19 21:12:59 2024 UTC
Heartbeat Send Time: Fri Apr 19 21:13:00 2024 UTC
Heartbeat Received Time: Fri Apr 19 21:13:23 2024 UTC
Last disconnect time : Fri Apr 19 21:12:57 2024 UTC
Last disconnect reason : Process shutdown due to stop request from PM
```

Para verificar a conectividade da rede, execute um ping para o centro de gerenciamento a
partir da interface de gerenciamento e insira ping system fmc\_ip na CLI do FTD.

## Informações Relacionadas

- <u>Conceitos Básicos de Gerenciamento de Dispositivos</u>
- Suporte técnico e downloads da Cisco

#### Sobre esta tradução

A Cisco traduziu este documento com a ajuda de tecnologias de tradução automática e humana para oferecer conteúdo de suporte aos seus usuários no seu próprio idioma, independentemente da localização.

Observe que mesmo a melhor tradução automática não será tão precisa quanto as realizadas por um tradutor profissional.

A Cisco Systems, Inc. não se responsabiliza pela precisão destas traduções e recomenda que o documento original em inglês (link fornecido) seja sempre consultado.